# IN SICHEREN EACEBOOK-PROFIL

SCHRITT // PASSWORT

DRdJRT3" wäre dann "Die Rückkehr der Jedi Ritter Teil 3"

Für die größtmögliche Sicherheit des eigenen Passworts, wird auf allen Seiten empfohlen, Groß- und Kleinschreibung, Sonderzeichen und Zahlen zu benutzen.

Somit ist das Profil optimal vor Hackern geschützt. Denn wer hat schon Lust, sich sein Profil mit einem Unbekannten zu teilen?

Ein guter Tipp ist, sich Eselsbrücken zu bauen, die man sich leicht merken kann, aber für andere nicht zu durchschauen sind:

Hier das Passworts eines Users, der seinen Lieblingsfilm als Eselsbrücke benutzt:

| Aktuelles Passwort:                |                             |
|------------------------------------|-----------------------------|
| Neu:                               |                             |
|                                    | Passwort-Sicherheit: Sicher |
| Neues Passwort erneut<br>eingeben: |                             |
|                                    | Passwörter stimmen überein  |
| Anderungen speichern               | Abbrechen                   |

SCHRITT // PROFILBILD

Das Profilbild ist der erste Eindruck, den man bekommt wenn man auf ein Profil schaut. Klar, dass sich jeder so gut wie möglich präsentieren will.

Da nicht nur Freunde und Gleichaltrige in Facebook unterwegs sind, sollte man sich genau überlegen, was witzig ist und was nicht.

Partybilder, auf denen man betrunken ist??? Zukünftige Arbeitgeber und Lehrer dürften das nicht sehr lustig finden. Deshalb folgender Tipp:

Stellt euch bei jedem neuen Bild einfach die Frage: ist das ein Bild für die Öffentlichkeit?

Könnte es von bestimmten Leuten falsch aufgefasst werden?

Könnte es mir später peinlich werden?

Sind die Personen, die mit auf dem Bild sind, einverstanden? Was will ich mit diesem Bild zeigen?

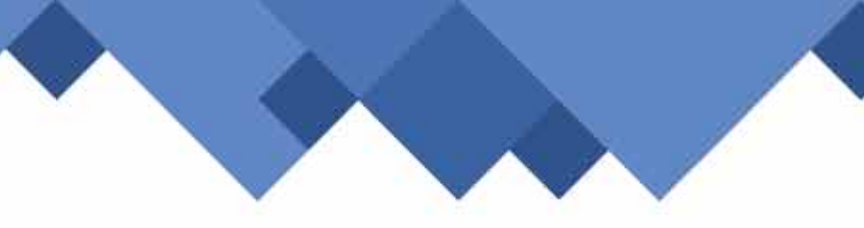

#### Kleiner Tipp: Nur einen kleinen Teil eures Gesichts zeigen und kein Gesichtsscanner erkennt euch.

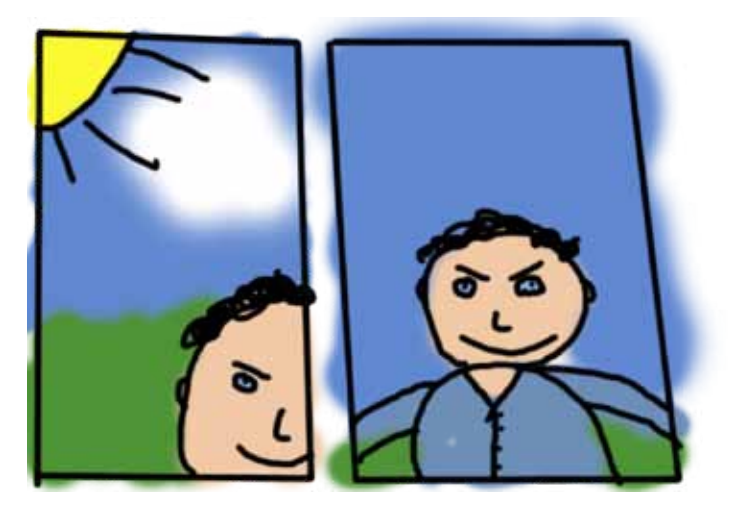

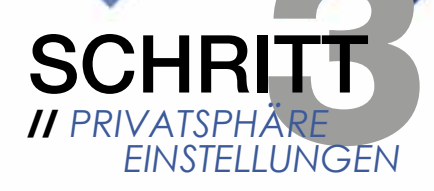

Facebook ist ein "freundliches" Netzwerk, das alle User miteinander verbinden will. Daher ist bei JEDEM am Anfang die Privatsphäre so eingestellt, dass jeder auf Fotos und die Pinnwand zugreifen kann.

Deshalb: Privatsphäre so einstellen, dass nur Freunde zugreifen können!

Jedoch bedeutet das nicht, dass alles schon richtig eingestellt ist. Zum Beispiel im Unterpunkt "Chronik und Makierungen":

Wie man sieht, sollte sich jeder nochmal 15 Minuten Zeit nehmen, um alle Einstellungen zu überprüfen und so anzupassen, dass man sich sicher fühlt.

Aber Achtung: Wer vom Handy aus postet, muss die Einstellungen an der App direkt noch überprüfen, da diese oft abweichen und öffentlich sind! Chronik und Markierungen So sollte es aussehen.

| Wer kennin demer Oxisilê poşoerif                                                       | A freude =  |
|-----------------------------------------------------------------------------------------|-------------|
| we have selvery, was unders or gener Umank popels:                                      | A treasde = |
| Baltisja in deren Reunde äch nieke en jecker, bener äs miteher<br>Ontrik enscheren      | AL 1        |
| Werkern Bebäge, er læner ill, mehlent soc født, in dener Orspik<br>untent               | B freuedo = |
| Naharungan, dia Praunta tu nahan sejaman bahtegan aut Palabash.<br>Nemfugan, pelaks     | . Ac. 1     |
| Wer kann Narkerunge erschläge achen, wenn Fotos hudrgelieden<br>verden, die dit ähneln? | Prevale 3   |
|                                                                                         |             |

SCHRITT // EMAIL-ADRESSE VERBERGEN

Jeder muss seine Email-Adresse bei der Registrierung angeben und sich mit dieser einloggen. Mit dieser Email-Adresse und dem Passwort kann man sich in das jeweilige Profil einloggen. Es ist von Facebook aber so voreingestellt, dass die Email-Adresse öffentlich in den Profilinformationen zu sehen ist.

Dadurch ist die Hälfte der benötigten Daten für den Log-in gegeben und für Hacker ist es ein leichtes, ein Passwort mit Hilfe eines Computerprogrammes in kurzer Zeit herauszufinden.

So verbirgt man seine Email-Adresse:

Profil > Informationen > Bearbeiten > "Nur ich"

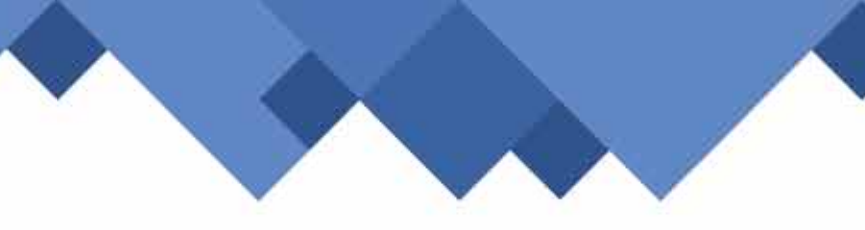

### Machen Sie es Hackern nicht zu leicht!

| E-Mails:                   |                                  |                     |   | <b>1</b> 1 ~            |
|----------------------------|----------------------------------|---------------------|---|-------------------------|
|                            | E-Mail-Adressen hin              | zufügen/entfernen   |   | Offentlich              |
|                            |                                  |                     |   | ✓ \$ Freunde            |
| Handy hinzufügen/entfernen |                                  |                     |   | Nur ich                 |
|                            |                                  |                     |   | Benutzerdefiniert       |
| Andere<br>Nummern:         | Arbeit 💌                         | Deutschland (+49)   | 1 | Cons Free anda          |
|                            | Weitere Telefonnummer hinzufügen |                     |   | ZF Alle Listen anzeigen |
| Nutzemamen:                |                                  | AIM                 |   | # ~                     |
|                            | Einen weiteren Nutz              | zernamen hinzufügen |   |                         |

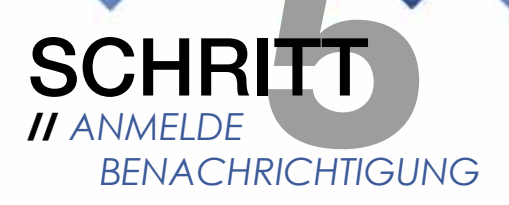

Weil man sich aber trotzdem nie ganz sicher sein kann, ob das Profil wirklich sicher ist und ob nur man selbst Zugang hat, sollte man die Funktion der Anmeldebenachrichtigung aktivieren.

Kontoeinstellungen > Sicherheit > Anmeldebenachrichtigung

Wenn man es so eingestellt hat, muss man jedem neuen Gerät, mit dem man sich einloggt einen Namen geben. Es wird dann eine Email versendet, in welcher Zeit und Ort des Logg-Ins und der gegebene Gerätename genannt wird.

Jedoch sollte man sich auf den Ort nicht zu sehr verlassen, da dieser häufig sehr ungenau ist, aber allem in allem weiß man, wann man sich angemeldet hat und welchen Namen man dem Gerät gegeben hat.

|                                |                                                                                                    | Alamahlam   |
|--------------------------------|----------------------------------------------------------------------------------------------------|-------------|
| Skherheitsfrage                | Dach das Daschum zum Scholastichage known ist dah bease skrittlinnen.                                                                                                    | rafe        |
| Sicheres Durchstübern          | fair active Dechamission at decast dealettemer                                                                                                    | Beachistery |
| Anneide-<br>Renasteisbligungen | We blown deb dariber Erhermenn, weter sein ersem Cattpaller oder Harde and<br>dem Korte cappellife seit, dass de aner seit answerdet bast, Bildle sette<br>erse Trendverträgengerstellen ann<br>R c.mai<br>Mitterenger processor |             |
| Anneldebestättgungen           | . Die Diestatigung der Annetburg sit eicht erfpedieffich, wenn im anlakannen Ger<br>feranditurg reneendet erd                                                                                                    | t av        |
| Passwörber für<br>Anwendungen  | Subat subless feesbaggemetric subfi-                                                                                                    | Berkelen    |

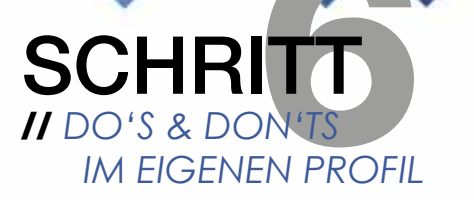

DO'S:

Umso weniger Informationen preisgegeben werden, umso besser! Wenn Daten einmal im Internet sind, bekommt man sie nicht mehr herraus. Freunde im echten Leben wissen Details wie Telefonnummer und Geburtsjahr auch ohne Facebook!

#### DONT'S:

Telefonnummer, Adresse haben auf alle Fälle nichts im Internet zu suchen! Das Geburtsjahr sollte auch nicht öffentlich sein, da es viel zu privat ist, als dass es im Internet veröffentlicht werden sollte. Hier ist es auch wieder der Fall, dass jeder, egal ob Freund oder nicht, das Datum sehen kann. Auch Fotos von Freunden sollten nicht ohne Einverständnis veröffentlicht werden.

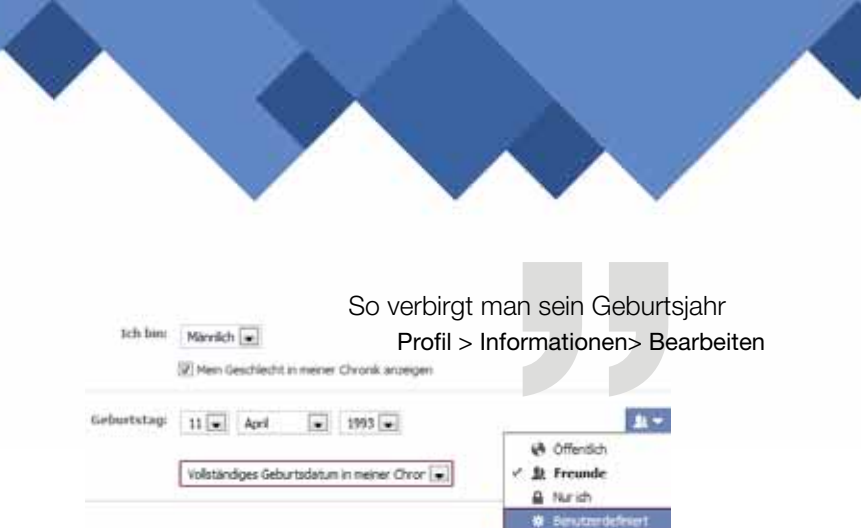

Es gibt unzählige Möglichkeiten, was man alles über sich selbst veröffentlichen kann. Gerade bei der neu eingeführten Chronik gibt es viele, zum Teil auch unnötige Funktionen.

Wen interessiert es zum Beispiel, wie viel Kilo man in welchem Zeitraum abgenommen hat? Warum sollte man in seinem Profil angeben, wann man sich welches Körperteil gebrochen hat, oder wo und wann man sich eine neue Brille gekauft hat?

Hier gilt der einfache Merksatz: Würde ich diese Informationen auch in der Schule an das schwarze Brett hängen?

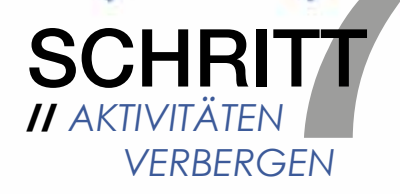

Auf der Pinnwand erscheinen jegliche Aktivitäten wie neue Freundschaften, gemachte Kommentare, Seiten bei denen man auf ,gefällt mir' gedrückt hat.

Wer nicht will, dass Freunde alle Aktivitäten sehen können, kann diese ganz leicht verbergen:

Pinnwand > auf Aktivität mit Cursor > graues X erscheint > klicken

| T | Aktivitäten<br>Aktuelle                                                                                   |   |
|---|----------------------------------------------------------------------------------------------------|---|
| 1 | Lukas hat Über mich geändert.<br>13. März                                                                 |   |
|   | Lukas ist ietzt mit eine usiaus befreundet.<br>Diese Meldung über neueste Aktivitäten in der Chronik verb | × |
| - | Als FreundIn entfernen<br>Ähnliche Aktivitäten in der Chronik verbergen                                   |   |

SCHRITT // FREUNDSCHAFTSAMFRAGEN

Oft bekommt man Freundschaftsanfragen von Personen, die man nur flüchtig oder gar nicht kennt. Solche Personen haben eigentlich nichts in der Freundschaftsliste zu suchen, da viele private Informationen auf dem Profil zu sehen sind, die nicht für Fremde bestimmt sind.

Außerdem kann man sich auch nie sicher sein, wer sich hinter einem Profil versteckt! Ein Profil mit falschem Namen, falschem Bild und falschem Geburtsdatum ist schnell angelegt.

Wer eine Freundschaftsanfrage nicht annehmen will, kann einfach auf ,nicht jetzt' klicken. Die anfragende Person erhält darüber keine Nachricht und weiß nicht, dass sie abgelehnt wurde.

## SCHRITT // FREUNDESLISTEN

Wer Freunde aus verschiedenen Lebensbereichen, wie Sportverein, Schule oder Familie auf Facebook hat sollte die Möglichkeit nutzen, diese zu sortieren und Listen zu erstellen.

Jede Person kann durch einen klick zu einer Liste hinzugefügt werden. Dazu geht man einfach auf das Profil des jeweiligen Freundes.

Verschiedene Aktivitäten kann man dann für verschiedene Listen sichtbar machen.

Nur Menschen in Deine Freundesliste aufnehmen, die Du auch persönlich kennst.

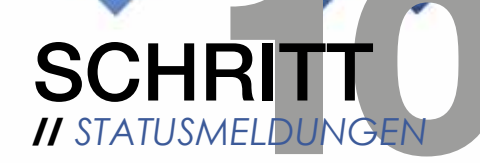

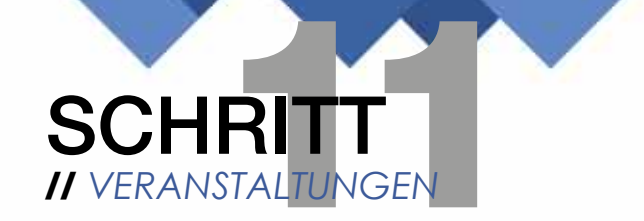

Statusmeldungen sind der kürzeste Weg, Freunden mitzuteilen, was man gerade macht und mit wem man unterwegs ist.

Jeder kennt aber bestimmt Statusmeldungen, die nicht angemessen sind.

Es ist Vorsicht angesagt, wenn es um Urlaube oder Ausflüge geht:

Es gab schon genügend Fälle, in denen glückliche Urlauber in ihrem Profil die Dauer ihres Urlaubs veröffentlicht haben und bei ihrer Rückkehr eine leere Wohnung vorfanden.

In solchen Fällen bezahlt die Versicherung nicht mal den enstandenen Schaden, da man selbst schuld ist.

| S     | tatus 📺 Foto/Video 🚮 Frage         |             |        |
|-------|------------------------------------|-------------|--------|
| ich f | ahre in den Urlaub! — Lazise Garda | isee.       |        |
| 2+    | € Lame                             | 🏦 Freunde 👻 | Posten |

Es gibt auf Facebook die Möglichkeit, Veranstaltungen zu erstellen, egal ob für Geburtstagspartys, Veranstaltungen in Diskos oder Vorträge.

Es ist unbedingt zu beachten, wer die Zielgruppe für diese Party ist. Sind es nur meine Freunde? Darf es jeder wissen? Möchte ich, dass Freunde ihre Freunde einladen können?

In den meisten Fällen werden Veranstaltungen erstellt, die nicht für die Öffentlichkeit bestimmt sind und nur die Freunde eingeladen werden. Wenn es so eine private Veranstaltung ist, müssen zwei Dinge beachtet werden.

1. Häckchen entfernen bei ,diese Veranstaltung öffentlich machen' und bei ,Gästen gestatten, ihre Freunde einzuladen'.

2. keine Adresse oder Telefonnummer angeben. Besser die Freunde darauf hinweisen, sich bei einem selbst zu melden.

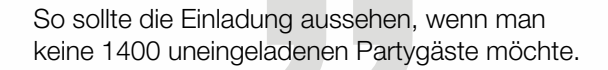

| Name der            | Geburtstagsfeer                                                                                                    |                                                                                                    |
|---------------------|----------------------------------------------------------------------------------------------------|----------------------------------------------------------------------------------------------------|
| Dutum und Uhrzeit:  | 24.3.2012 - 20:30 - Indext Imudiam                                                                                                    |                                                                                                    |
| Ort:                | Bodnegg                                                                                                    | 1                                                                                                    |
| Straffes            |                                                                                                    |                                                                                                    |
| Stadt/Ort:          |                                                                                                    |                                                                                                    |
| Detais:             | Die Feier findet bei mit Zuhause statt, wir meine Adresse nicht kennt sol<br>sich bei mit melden.                                                                                      |                                                                                                    |
| Wer ist eingeladen: | Gäste auswählen                                                                                                    | -                                                                                                    |
|                     | Diese Veranstaltung üffentlich machen (jeder kann sie seben un<br>ille beitreten)       Diate in gestatten, ihre Freunde einzuladen       Ø Gastefiste auf Veranstaltungsselle aurögen | ud                                                                                                    |
|                     | Datum und Uhrzelt;<br>Ort:<br>Straße:<br>Skatt/Ort:<br>Details:<br>Wer ist eingelinden:                                                                                                | Datam wold Whereith<br>Datam wold Whereith<br>Stratle:<br>Stadt/ort:<br>Detail:<br>Stadt/ort:<br>Detail:<br>Stadt/ort:<br>Detail:<br>Stadt/ort:<br>Detail:<br>Stadt/ort:<br>Detail:<br>Stadt/ort:<br>Detail:<br>Stadt/ort:<br>Detail:<br>Stadt/ort:<br>Detail:<br>Stadt/ort:<br>Stadt/ort:<br>Detail:<br>Stadt/ort:<br>Stadt/ort:<br>Stadt |

## **CREDITS** // WER, WIE, WAS..?

Diese Broschüre ist im Rahmen des Seminarkurses am sozialwissenschaftlichen Gymnasiums des Kolping Bildungswerkes von Lisa Staudacher und Jasmin Hueber im Mai 2012 erstellt worden.

Mit freundlicher Unterstützung:

Landratsamt Ravensburg // www.landkreis-ravensburg.de

Webdesign Binder // www.webdesign-binder.de